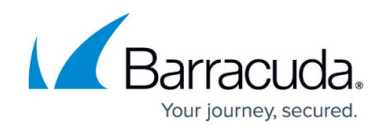

# **Restoring Physical Imaging with Rapid Recovery**

https://campus.barracuda.com/doc/93197930/

To restore using Rapid Recovery, perform the following steps.

1. Navigate to the Computer page. The Computer Page is displayed.

| Home > Manage > Intronis > 0                                                                                                    | 002 (0002)                                                            | Manage ECHOShare  Leave Feedback                                                                                                  |
|----------------------------------------------------------------------------------------------------|-----------------------------------------------------------------------|----------------------------------------------------------------------------------------------------|
| Computer: 000                                                                                                    | 2 (0002)<br>(tronis)                                                  | Support Search for an account Q                                                                                                   |
| Computer Information                                                                                                    |                                                                       | 📝 Edit                                                                                                    |
| Backup agent:<br>Computer name:<br>Computer ID:<br>Account username:<br>Email address:<br>Phone number:<br>Group:<br>Local backup subscription: | Connected<br>0002<br>0002<br>111-222-3333<br>Default Group<br>Enabled | 08/03/2016 - 11/03/2016<br>90.6 GB<br>72.5 GB<br>54.4 GB<br>36.2 GB<br>18.1 GB<br>0.0 B<br>8/11/2016 9/8/2016 10/6/2016 11/3/2016 |
| Ga Active Recoveries (0)                                                                                                    | Activity 🖓 System 😵 Software                                          | 😰 Notifications 👔 Backup 🗙 Delete 🕔 Restore                                                                                       |
| Backup Set/Action                                                                                                    | Detailed Event Logs Start Date                                        | Results Status                                                                                                    |

2. Click the **Restore** tab.

The Restore Selections page is displayed.

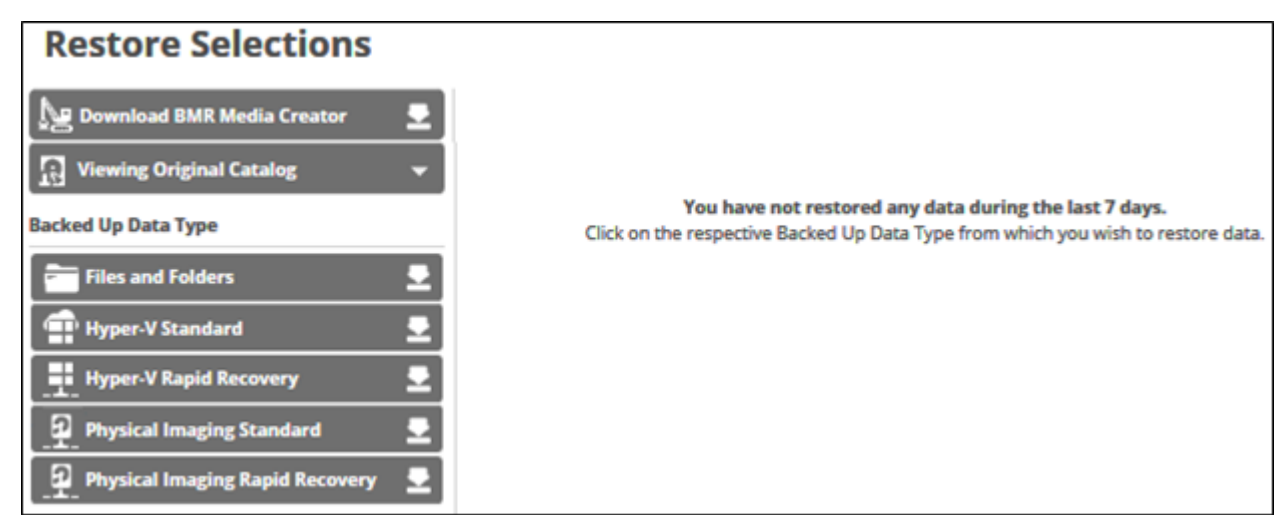

3. In the Backup Type pane, click **Physical Imaging Rapid Recovery**.

The Select page is displayed with Rapid Recovery selected as the default.

## Barracuda Intronis Backup

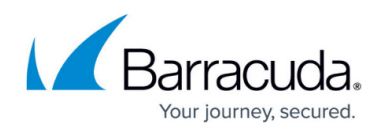

|                                     |                                               | <u> </u>                            |              |                          |                          |           |
|-------------------------------------|-----------------------------------------------|-------------------------------------|--------------|--------------------------|--------------------------|-----------|
| Select De                           | stination Summ                                | алу                                 |              |                          |                          |           |
| Vhat Physical<br>elect from the ave | Image Would You I<br>ailable revisions and/or | Like to Restore<br>volumes to resto | e?<br>re by: |                          |                          |           |
|                                     | 🖲 👖 Rapid Ree                                 | covery                              | ্প্ত         | /HD/X Files              | 🔿 🔚 Object-Level Restore | •         |
| slect Your Revisio                  | ons and/or Volumes                            |                                     |              |                          |                          |           |
| Jurrent selection                   | : Boot Volumes:104/1                          | 6/2015 @ 9:42 AN                    | 1            |                          | Boot Volumes:\0d/16/2015 | 0 9:42 AM |
| 🗾 🚰 Boot Volum                      | es:\04/1 🔰 📈 🛛                                | System Reserved                     | (Sy 🕽        | 🛈 🎬 04/16/2015 @ 9:42 AM | System Reserved (System  | rm)       |
|                                     |                                               | (C:) (Boot)                         | >            | C 04/16/2015 @ 8/22 AM   | [C:) (Boot)              |           |
|                                     |                                               |                                     |              |                          |                          |           |
|                                     |                                               |                                     |              |                          |                          |           |
|                                     |                                               |                                     |              |                          |                          |           |
|                                     |                                               |                                     |              |                          |                          |           |
|                                     |                                               |                                     |              |                          |                          |           |
|                                     |                                               |                                     |              |                          |                          |           |
|                                     |                                               |                                     |              |                          |                          |           |
|                                     | <                                             |                                     | <            |                          |                          |           |
|                                     |                                               |                                     |              |                          |                          |           |
|                                     |                                               |                                     |              |                          |                          |           |
|                                     |                                               |                                     |              |                          |                          |           |
|                                     |                                               |                                     |              |                          |                          |           |
|                                     |                                               |                                     |              |                          |                          |           |
|                                     |                                               |                                     |              |                          |                          |           |
|                                     |                                               |                                     |              |                          |                          |           |
|                                     |                                               |                                     |              |                          |                          |           |
|                                     |                                               |                                     |              |                          |                          |           |
|                                     |                                               |                                     |              |                          |                          |           |
|                                     |                                               |                                     |              |                          | <u>×</u>                 |           |
|                                     |                                               |                                     |              |                          |                          |           |

In the Current Selection pane, the boot volume is selected by default (it is grayed out). 4. Select any other volumes and revisions to be restored.

Clicking the arrow at the right of the items displays more files and folders.

The selection is displayed in the far right pane. Click the remove icon to remove any selection.

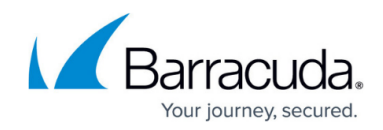

| Select Your Revisions and/or Vol | umes                      |                          |                                    |
|----------------------------------|---------------------------|--------------------------|------------------------------------|
| Current selection: Boot Volume   | s:\04/16/2015 @ 9:42 AM   |                          | Boot Volumes:\04/16/2015 @ 9:42 AM |
| 🔽 🚰 Boot Volumes:\04/1 🕻         | 🔽 🛛 System Reserved (Sy 🕽 | 🛈 📸 04/16/2015 @ 9:42 AM | System Reserved (System)           |
|                                  | 🔽 🖸 (C:) (Boot)           | 🔿 📸 04/16/2015 @ 8:22 AM | (C:) (Boot)                        |
|                                  |                           |                          |                                    |
|                                  |                           |                          |                                    |
|                                  |                           |                          |                                    |
|                                  |                           |                          |                                    |
|                                  |                           |                          |                                    |
|                                  |                           |                          |                                    |
|                                  |                           |                          |                                    |
|                                  |                           |                          |                                    |
|                                  |                           |                          |                                    |
|                                  |                           |                          |                                    |
|                                  |                           |                          |                                    |
|                                  |                           |                          |                                    |
|                                  |                           |                          |                                    |
|                                  |                           |                          |                                    |
|                                  |                           |                          |                                    |
| 4                                |                           | Þ                        |                                    |
|                                  |                           | <u>11</u>                |                                    |
| 1                                |                           |                          | Next >                             |

5. After making your selections, click **Next**. The Destination page is displayed.

| Select Destination Summary                                                       |                                                                                                    |        |
|----------------------------------------------------------------------------------|----------------------------------------------------------------------------------------------------|--------|
| Where Do You Want To Restore?                                                    |                                                                                                    |        |
| Select how your VM restore is treated and where t                                | he destination the newly created VM resides.                                                                                                    |        |
| Recovery Type<br>Select how to verify and recover your data to a<br>destination. | C Sandboxed test recovery<br>Use this to verify your backed-up Physical Images or Virtual Disks without impacting normal business<br>operation. This will create a VM that is not connected to the production network.<br>C Production recovery<br>Use this in the event that your production machine has gone down. This creates a VM on a network of<br>your choice. |        |
| < Previous                                                                       | ,                                                                                                    | Next > |

#### Notes:

- Use Sandboxed test recovery to verify your backed-up Physical Images or Virtual Disks without affecting normal business operation. This option creates a VM that is not connected to the production network. Sandboxed Test Recovery is a non-destructive means for you to verify the integrity of your backed-up images without affecting normal business operation. Your production images remain powered on and operational.

- Use Production recovery in the event that your production machine has gone down. Production Recovery performs a recovery of your production images with selected recovery images.

6. Select a Restore type radio button.

If you select Sandboxed test recovery:

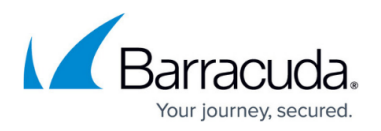

- The source/production images are not shut down.
- The recovery VMs created are started on their own separate VLAN to avoid conflicts with the production VMs.

### If you select **Production recovery**:

- The source/production VMs are shut down.
- The recovery VMs selected are started on the production network. They assume the role of the original production machines.

**Note:** For this example, the Production Recovery option is displayed, as shown below. The following steps are valid for the Sandboxed test recovery option as well, with the exception of the Virtual Switch field.

| Where Do You Want To Restore?                                                    |                                                                                                    |        |
|----------------------------------------------------------------------------------|----------------------------------------------------------------------------------------------------|--------|
| Select how your VM restore is treated and where t                                | the destination the newly created VM resides.                                                                                                    |        |
| Recovery Type<br>Select how to verify and recover your data to a<br>destination. | C Sandboxed test recovery<br>Use this to verify your backed-up Physical Images or Virtual Disks without impacting normal business<br>operation. This will create a VM that is not connected to the production network.                                                                                                    |        |
| Destination<br>Choose where the data is restored                                 | Select Destination Host For VM Specify Details For: CPU RAM GB GB Virtual Switch Change Server Credentials Add New Host Select File Destination: Path: Path: |        |
| < Previous                                                                       | restore process.  For best performance, the File Destination should be on the selected Hyper-V host. The Hyper-V Machine Management service must have access to this location.  N                                                                                                    | lext > |

 At the Select Destination Host for VM pane, click the Add New Host button. The Server IP Address pop-up is displayed.

| Type the IP Address of the Hyper-V host you want to add (e.g. 192.168. | .1.1:443). |
|------------------------------------------------------------------------|------------|
|                                                                        |            |
| [mark                                                                  | -          |
| Cancel                                                                 | OK         |

8. Type the IP address of the Hyper-V host, and then click **OK**. The sign-in pop-up is displayed.

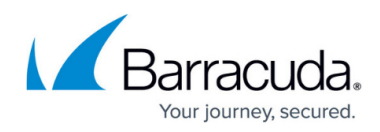

| Please sign in | ito the host: |
|----------------|---------------|
| Username:      |               |
| Password:      |               |
|                | Cancel OK     |

- 9. Sign in, and then click **OK**.
- 10. At the Specify details for Host VM panel, select the CPU and the RAM size.
- 11. If you selected the Production Recovery option, select the Virtual Switch.
- 12. At the Path field, type or browse to the destination of your restore.

| Current selection: |  |
|--------------------|--|
| E Local Disk(C:\)  |  |
| New Volume(E:\)    |  |
|                    |  |
|                    |  |
|                    |  |
|                    |  |
|                    |  |
|                    |  |
|                    |  |
|                    |  |
|                    |  |
|                    |  |
|                    |  |
|                    |  |
|                    |  |
|                    |  |

### Barracuda Intronis Backup

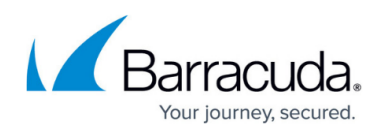

| b. Select the destination.                                                                                                    |
|----------------------------------------------------------------------------------------------------|
| The OK button is activated.                                                                                                    |
| Cancel OK                                                                                                    |
| c. Click OK.                                                                                                    |
| The address is displayed in the Path field.                                                                                                    |
| Path: E:\LocalStorage-                                                                                                    |
| To add a network location that is not listed, perform the step below.                                                                                                |
| Adding a Network Location                                                                                                    |
| a. To back up files and folders on another network location that is not listed,<br>type the network path address in the Path field as shown in the example<br>below. |
| Type network location if it is not listed above (for example, \\server\share):           Path:         \\example         X                                           |
| The add button is activated.                                                                                                    |
| b. Click the add button.                                                                                                    |
|                                                                                                    |

#### Notes:

- The File Destination is where differentiating disks are created on the selected host as part of the restore process.
- For best performance, set the File Destination on the selected Hyper-V host. The Hyper-V Machine Management service must have access to this location.
- If you select a remote host and the backup destination is a local non-shared folder, the following pop-up is displayed asking to share the backup destination. Canceling this popup deselects the remote host.

### Barracuda Intronis Backup

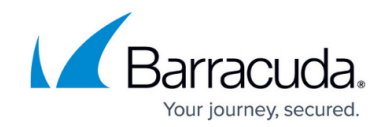

| When restoring to a remote host, the backup storage                                                                  | locations need to be available in the network.                                              |
|----------------------------------------------------------------------------------------------------|---------------------------------------------------------------------------------------------|
| Share the following locations in the network and enter the format. Provide the host 192.168.1.1:443 with read access | e share path in the table below. Share path must have \\localhost\sharenam<br>to the share. |
| Path:                                                                                                    | Network path:                                                                               |
| F:\bootls\LocalStorage-9fc                                                                                           |                                                                                             |
|                                                                                                    | Cancel Confirm                                                                              |

 After selecting the destination of your restore, click Next. The Summary page is displayed

| Select Destination | Summary                                           |       |
|--------------------|---------------------------------------------------|-------|
| Select             | Recovering 2 Volume(s) selected, size : 10.97 GB  |       |
|                    | <ul> <li>System Reserved</li> <li>(C:)</li> </ul> |       |
| Destination        | Restored to E:\LocalStorage                       |       |
|                    |                                                   |       |
|                    |                                                   |       |
|                    |                                                   |       |
| < Previous         |                                                   |       |
|                    | Cancel                                            | store |

14. Verify your selections, and then click the **Restore** button. The confirmation pop-up is displayed.

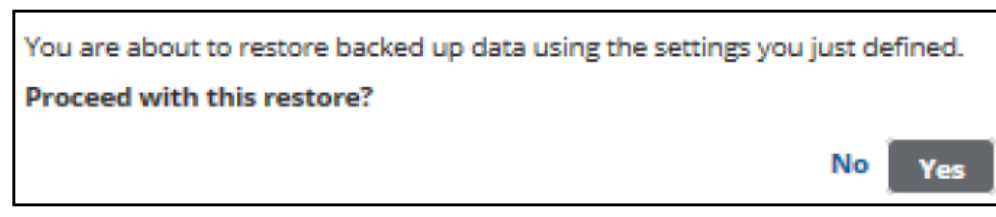

15. Click Yes.

The Restore Selections page is displayed with the status and a record is created in the Active Recovery tab.

| 🌽 Active Recoveries              | (1) 🔤 Activity 🏐 | System 🛛 🔗 Software    | D Notifications     | 🔒 Backup    | X Delete        | 🖡 Restore |
|----------------------------------|------------------|------------------------|---------------------|-------------|-----------------|-----------|
| Active Recovery VM               | s                |                        |                     |             |                 |           |
| VM Name                          | Host / Location  | Recovery Mode          | Started             | Runtime     | Actions         | *         |
| IT6-2008R2-PI4<br>Physical Image | it6-2008r2-pi4   | Test Recovery<br>Local | 12/13/2016 12:21 AM | 02:23:58:35 | Manage Recovery |           |

If the Manage Recovery action is not performed, you cannot run a backup/restore for the

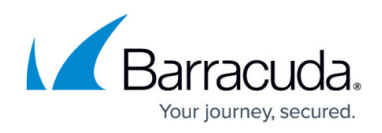

volumes that were restored using Rapid Recovery type.

16. After the restore is finished, see <u>Managing an Imaging Rapid Recovery</u> for instructions in handling a restored virtual machine.

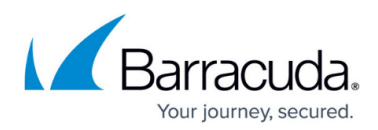

### Figures

- 1. Imaging\_restore\_11.png
- 2. resore selections.png
- 3. Imaging\_restore\_13.png
- 4. arrow.png
- 5. Remove.png
- 6. Imaging\_restore\_14.png
- 7. Imaging\_restore\_15.png
- 8. Imaging\_restore\_16.png
- 9. Imaging\_restore\_17.png
- 10. Imaging restore 18.png
- 11. Imaging restore 20.png
- 12. Imaging restore 19.png
- 13. Imaging restore 21.png
- 14. Imaging restore 22.png
- 15. Imaging restore 23.png
- 16. Imaging restore 24.png

© Barracuda Networks Inc., 2024 The information contained within this document is confidential and proprietary to Barracuda Networks Inc. No portion of this document may be copied, distributed, publicized or used for other than internal documentary purposes without the written consent of an official representative of Barracuda Networks Inc. All specifications are subject to change without notice. Barracuda Networks Inc. assumes no responsibility for any inaccuracies in this document. Barracuda Networks Inc. reserves the right to change, modify, transfer, or otherwise revise this publication without notice.